## **Réinstallation** CEDRIPACK

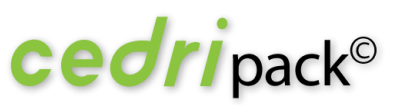

## Procédure de déplacement de l'application Cedripack.

## Éléments techniques préalables

- Disposer de l'application machine Virtuelle Java en 32 bits (minimum version 1.7\_09)
- Disposer d'une connexion Internet
- Être administrateur pour l'installation
- Avoir les droits complets sur le dossier Cedricom (dossier d'installation par défaut), ses sous-dossiers et fichiers
- Système Windows 7 (ou plus) et avoir fait les dernières mises à jour de sécurité
- Utiliser un Version Internet Explorer 10 ou 11
- Avoir installé un éditeur PDF sur votre poste
- □ Installation sur C:\Cedricom\.....

## Procédure

Il n'y a pas d'installation à effectuer.

Il suffit de copier le répertoire cedricom (dans lequel se trouve le dossier cedripack) et de le coller sur le nouveau poste. Sur le nouveau poste en Windows 7 ou Windows 8, il faut placer le répertoire cedricom à la racine de « C:\ ».

Quand le dossier est collé :

1.- Allez dans le dossier cedricom\cedripack\ et ouvrir :

cedripack.ini dans un bloc note. Les chemins existant doivent être :

Repertoire BASE=C:\Cedricom\Cedripack\Datas\ [SAUVEGARDE] REP\_SAUVEGARDE=C:\Cedricom\Cedripack\SAUVEGARDE\ DATE SAUVEGARDE=20140825 [REPSAV] DEFAUT=C:\Cedricom\Cedripack\REMISES\ [SITE] DEFAUT=C:\Cedricom\Cedripack\Rep\_web\ [TRANSFERT] TEMPO=C:\Cedricom\Cedripack\TEMPO.EMI\.

2 - Créer un raccourci à partir de cedricom\cedripack\cedripack.exe.

3 - Ouvrir cedripack et appeler au **02 99 55 33 22 pour valider la licence sur le nouveau poste afin** de faire quelques vérifications.

L'équipe Support Cedripack.

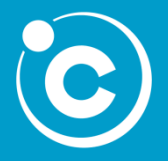

CEDRICOM S.A.S 7 rue de la Motte d'Ille - BP 43107 35831 Betton Cedex Tel: +33(0) 2 99 55 33 22 Fax:+33(0) 2 99 55 08 64 <u>support@cedricom.com</u>

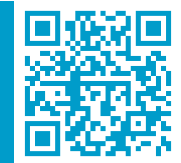

www.cedricom.com